# Einrichtungsanleitung: Automatischer POS-Drucker für WooCommerce

# # Einleitung

Herzlichen Glückwunsch zum Erwerb des POS-Drucker Plugins! Dieses System ermöglicht es Ihnen, eingehende Bestellungen aus Ihrem WooCommerce-Onlineshop automatisch auf einem lokalen Thermodrucker auszudrucken. Die Bestellungen werden vom WordPress-Plugin per E-Mail an einen Print-Server (<u>AutoPrint Server für WooCommerce</u>) gesendet, der dann den eigentlichen Druckauftrag an den angeschlossenen Drucker weiterleitet.

Diese Anleitung führt Sie Schritt für Schritt durch die Einrichtung des Print-Servers und die Konfiguration des WordPress-Plugins.

#### ## 1. Hardware-Setup des Print-Servers

Der Print-Server ist ein kleiner Computer (empfohlen: <u>AutoPrint Server für WooCommerce</u>), der dauerhaft in Ihrem Restaurant läuft und die Druckaufträge empfängt und verarbeitet.

#### \*\*Benötigte Hardware:\*\*

- \* Print-Server (z. B. AutoPrint Server für WooCommerce) mit Netzteil
- \* SD-Karte mit installiertem Betriebssystem (wird bei der Bestellung des Print-Servers vorinstalliert mitgeliefert)
- \* USB-Thermodrucker (<u>GastroPrint Pro 80</u>(ESC/POS-kompatibel)) mit Netzteil und USB-Kabel
- \* LAN-Kabel (Ethernet-Kabel)

#### \*\*Verbindungen:\*\*

1. **\*\*Drucker verbinden:\*\*** Schließen Sie den USB-Thermodrucker mit dem USB-Kabel an einen freien USB-Port des Print-Servers an. Verbinden Sie den Drucker auch mit dem Stromnetz.

2. **\*\*Netzwerk verbinden:\*\*** Verbinden Sie den Print-Server mit einem LAN-Kabel direkt mit Ihrem Internet-Router. Eine stabile Kabelverbindung ist für den zuverlässigen Empfang der Druckaufträge wichtig.

3. **\*\*Stromversorgung:\*\*** Schließen Sie den Print-Server mit seinem Netzteil an das Stromnetz an und starten Sie ihn.

## ## 2. Software-Setup des Print-Servers

Auf dem Print-Server müssen zwei kleine Programme (Python-Skripte) laufen: Eines, das die E-Mails abruft (`email\_print\_poller.py`), und eines, das den Drucker ansteuert (`druck\_api.py`).

## \*\*Vorbereitung:\*\*

1. **\*\*SSH-Zugang:\*\*** Stellen Sie sicher, dass Sie per SSH auf Ihren Print-Server zugreifen können. Die folgenden Befehle werden im Terminal des Print-Servers ausgeführt.

2. **\*\*Verzeichnis erstellen (optional):\*\*** Sie können die Skripte direkt im Home-Verzeichnis (**`/home/admin/`** oder **`/home/pi/`**) speichern oder ein eigenes Verzeichnis erstellen:

```bash

mkdir ~/printserver

cd ~/printserver

•••

3. **\*\*Skripte kopieren:\*\*** Kopieren Sie die beiden Python-Dateien (`email\_print\_poller.py` und `druck\_api.py`) in das gewählte Verzeichnis auf dem Print-Server (z. B. `/home/admin/printserver/`).

# \*\*Einrichtung der E-Mail-Abfrage:\*\*

1. **\*\*Dedizierte E-Mail-Adresse:\*\*** Richten Sie eine **\*\*neue, separate E-Mail-Adresse\*\*** ein, die **\*\*ausschließlich\*\*** für den Empfang der Druckaufträge verwendet wird (z. B. bei GMX, Gmail,

Web.de oder Ihrem eigenen Hoster). **\*\*Wichtig:\*\*** Dieses Postfach darf für nichts anderes verwendet werden, da das Skript alle ungelesenen E-Mails mit passendem Betreff verarbeitet. Notieren Sie sich:

- \* Die vollständige E-Mail-Adresse
- \* Das Passwort des E-Mail-Kontos
- \* Den IMAP-Servernamen (z. B. **`imap.gmx.net**`)
- \* Den IMAP-Port (meist `993` für SSL/TLS)

# 2. **\*\*Konfigurationsdatei erstellen (`.env`):\*\***

- \* Wechseln Sie in das Verzeichnis, in dem die Skripte liegen (z. B. `cd ~/printserver`).
- \* Erstellen Sie die Konfigurationsdatei: `nano .env`

\* Fügen Sie folgenden Inhalt ein und ersetzen Sie die Platzhalter durch Ihre **\*\*eigenen E-**Mail-Zugangsdaten\*\*:

#### ```dotenv

#.env - Konfiguration für den E-Mail-Druckauftrag-Abruf

# --- IMAP Zugangsdaten ---

# Ersetzen Sie die Werte mit den Daten Ihres DEDIZIERTEN E-Mail-Kontos!

IMAP\_SERVER=imap.gmx.net

IMAP\_PORT=993

EMAIL\_ADDRESS=IhreDruckerEmail@provider.de

EMAIL\_PASSWORD=IhrEmailPasswort

# --- Lokaler Druckserver ---

# (Normalerweise nicht ändern)

PRINT\_SERVER\_URL=http://127.0.0.1:5000/print-order

# --- Abrufintervall ---

# (Wie oft soll auf neue E-Mails geprüft werden? In Sekunden)

•••

\* Speichern Sie die Datei (in `nano`: Strg+O, Enter) und schließen Sie den Editor (Strg+X).

\* **\*\*Wichtig:\*\*** Sichern Sie diese Datei gut ab, damit nur der ausführende Benutzer Lesezugriff hat: **`chmod 600 .env`** 

#### \*\*Installation der Abhängigkeiten (Python-Bibliotheken):\*\*

Moderne Linux-Systeme (wie Raspberry Pi OS) schützen die System-Python-Installation. Daher installieren wir die benötigten Pakete in einer isolierten "virtuellen Umgebung":

#### 1. \*\*Virtuelle Umgebung erstellen:\*\*

```bash

cd ~/printserver # Wechseln Sie in Ihr Skript-Verzeichnis

python3 -m venv venv

•••

(Dies erstellt einen Ordner `venv` in Ihrem Verzeichnis.)

#### 2. \*\*Virtuelle Umgebung aktivieren:\*\*

```bash

source venv/bin/activate

•••

(Ihre Terminal-Eingabezeile sollte sich ändern und `(venv)` anzeigen.)

# 3. \*\*Pakete installieren:\*\*

```bash

pip install python-dotenv requests Flask python-escpos Pillow

•••

#### 4. \*\*Virtuelle Umgebung deaktivieren (optional für jetzt):\*\*

```bash

•••

#### \*\*Systemd Services einrichten (Automatischer Start):\*\*

Damit die Skripte automatisch starten und im Hintergrund laufen, richten wir `systemd` Services ein.

#### 1. \*\*Service für den Druckserver (`druck\_api.py`):\*\*

- \* Datei erstellen: `sudo nano /etc/systemd/system/printserver.service`
- \* Inhalt einfügen (passen Sie `User`, `Group`, `WorkingDirectory` und Pfade bei Bedarf an):

```ini

[Unit]

Description=Lokaler Flask Druckserver (druck\_api.py)

After=network.target

[Service]

User=admin # Benutzer, dem die Skripte gehören (oft 'pi' oder 'admin')

Group=admin # Gruppe des Benutzers

WorkingDirectory=/home/admin/printserver # Pfad zu Ihren Skripten

ExecStart=/home/admin/printserver/venv/bin/python /home/admin/printserver/druck\_api.py # Python aus venv nutzen!

Restart=always

RestartSec=10

StandardOutput=journal

StandardError=journal

[Install]

WantedBy=multi-user.target

\* Speichern und schließen (Strg+O, Enter, Strg+X).

# 2. **\*\*Service für den E-Mail-Poller (`email\_print\_poller.py`):\*\***

- \* Datei erstellen: `sudo nano /etc/systemd/system/emailpoller.service`
- \* Inhalt einfügen (passen Sie **`User`, `Group`, `WorkingDirectory`** und Pfade bei Bedarf an):

```ini

• • •

[Unit]

Description=E-Mail Print Poller Service (email\_print\_poller.py)

After=network.target printserver.service # Startet nach Netzwerk und Druckserver

[Service]

User=admin # Benutzer, dem die Skripte gehören

Group=admin # Gruppe des Benutzers

WorkingDirectory=/home/admin/printserver # Pfad zu Ihren Skripten

```
ExecStart=/home/admin/printserver/venv/bin/python
/home/admin/printserver/email_print_poller.py # Python aus venv nutzen!
```

Restart=always

RestartSec=15 # Etwas längere Pause bei Neustart

StandardOutput=journal

StandardError=journal

[Install]

WantedBy=multi-user.target

•••

\* Speichern und schließen (Strg+O, Enter, Strg+X).

# 3. \*\*Systemd neu laden und Services aktivieren/starten:\*\*

```bash

sudo systemctl daemon-reload sudo systemctl enable printserver.service sudo systemctl enable emailpoller.service sudo systemctl start printserver.service

#### 4. \*\*Status prüfen:\*\*

```bash

sudo systemctl status printserver.service

sudo systemctl status emailpoller.service

•••

Beide sollten als "active (running)" angezeigt werden. Bei Problemen prüfen Sie die Logs mit `sudo journalctl -u printserver.service` bzw. `sudo journalctl -u emailpoller.service`.

Der Print-Server ist nun bereit, E-Mails zu empfangen und Druckaufträge zu verarbeiten.

#### ## 3. WordPress Plugin Installation & Konfiguration

#### 1. **\*\*Installation:\*\***

\* Laden Sie die Plugin-Datei (`woo-drucker-email.php.zip` oder den entpackten Ordner `woo-drucker-email`) herunter.

\* Gehen Sie in Ihrem WordPress-Adminbereich zu "Plugins" -> "Installieren".

\* Klicken Sie auf "Plugin hochladen", wählen Sie die ZIP-Datei aus und klicken Sie auf "Jetzt installieren".

\* Alternativ: Entpacken Sie die ZIP-Datei und laden Sie den Ordner `woo-drucker-email` per FTP in das Verzeichnis `/wp-content/plugins/` Ihrer WordPress-Installation hoch.

2. \*\*Aktivierung:\*\*

- \* Gehen Sie zu "Plugins" -> "Installierte Plugins".
- \* Suchen Sie nach "Woo-Drucker (POS-Drucker)" und klicken Sie auf "Aktivieren".

#### 3. \*\*Konfiguration:\*\*

\* Nach der Aktivierung finden Sie im WordPress-Adminmenü einen neuen Punkt namens "POS-Drucker". Klicken Sie darauf.

\* **\*\*Empfänger E-Mail-Adresse (Print-Server):\*\*** Tragen Sie hier **\*\*exakt die dedizierte E-Mail-Adresse\*\*** ein, die Sie in Schritt 2.1 eingerichtet und in der `.env`-Datei auf dem Print-Server konfiguriert haben. Das Plugin sendet die Druckaufträge an diese Adresse.

\* **\*\*Bon-Typen:\*\*** Wählen Sie aus, welche Bons bei einer Bestellung gedruckt werden sollen (Küche, Fahrer, Theke). Sie können mehrere auswählen.

\* **\*\*Logo:**\*\* Laden Sie optional ein Logo hoch, das auf den Fahrer- und Thekenbons gedruckt wird.

\* **\*\*Footer Text:\*\*** Geben Sie einen Text ein, der am Ende jedes Bons erscheinen soll (z. B. "Danke für Ihre Bestellung!").

\* Klicken Sie auf "Änderungen speichern".

#### ## 4. Testen des Systems

#### 1. \*\*Testdruck senden:\*\*

- \* Gehen Sie zur "POS-Drucker"-Einstellungsseite im WordPress-Admin.
- \* Klicken Sie auf den Button "Testdruck Senden".
- \* WordPress sollte eine Erfolgsmeldung anzeigen, dass die Test-E-Mail gesendet wurde.

\* **\*\*Warten Sie ca. 15-30 Sekunden.\*\*** Der Print-Server prüft das Postfach nur alle paar Sekunden.

- \* Der angeschlossene Thermodrucker sollte nun einen Testbon ausdrucken.
- \* \*\*Fehlersuche:\*\* Wenn nichts gedruckt wird:

\* Prüfen Sie das E-Mail-Postfach (Ihre Drucker-E-Mail): Ist die Test-E-Mail angekommen? Ist sie noch ungelesen?

\* Prüfen Sie die Logs auf dem Print-Server: `sudo journalctl -f -u emailpoller.service -u printserver.service`. Suchen Sie nach Fehlermeldungen (z. B. falsches Passwort, IMAP-Verbindungsfehler, JSON-Parsing-Fehler, Druckerfehler).

\* Stellen Sie sicher, dass Ihr WordPress-System korrekt E-Mails versenden kann (ggf. SMTP-Plugin in WordPress konfigurieren).

# 2. \*\*Testbestellung:\*\*

\* Wenn der Testdruck funktioniert, führen Sie eine normale Testbestellung in Ihrem WooCommerce-Shop durch.

\* Schließen Sie die Bestellung ab.

\* Nach kurzer Zeit sollte(n) der/die entsprechende(n) Bon(s) am Drucker ausgegeben werden.

#### Herzlichen Glückwunsch! Ihr automatisches Drucksystem ist nun eingerichtet.

Benötigen Sie weitere Hilfe bei der Einrichtung Ihres Restaurant/Lieferdienst Bestellungs-Drucksystem? Kontaktieren Sie uns einfach, wir helfen Ihnen gerne weiter!

## <u>Kontakt</u>